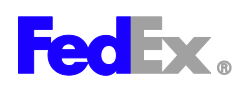

## **Registering your FedEx account online**

→Step by Step

## 1. Go to https://www.fedex.com/en-us/create-account.html

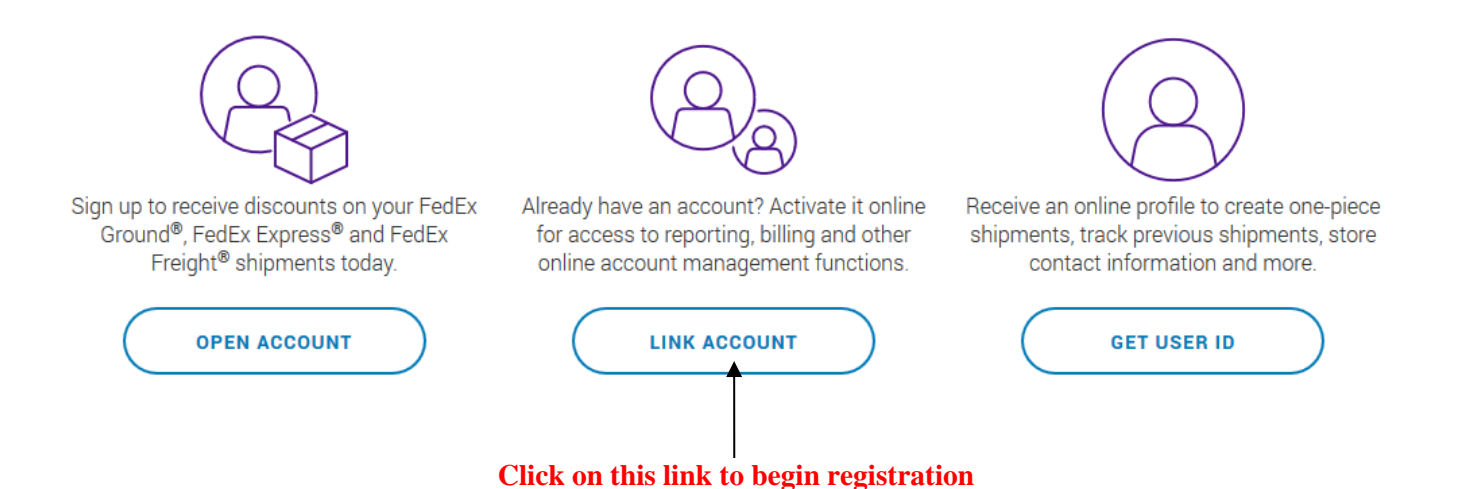

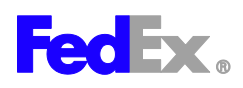

2. Fill out all the required information. Do not use any dashes or periods. The password must have at least 8 characters. Make sure you read the terms and conditions and check the box to continue.

| edEx.                                                                                                    | gistration                                                                                        |                                                                                    |                                                                                                    |                                                                                                    |
|----------------------------------------------------------------------------------------------------|---------------------------------------------------------------------------------------------------|------------------------------------------------------------------------------------|----------------------------------------------------------------------------------------------------|----------------------------------------------------------------------------------------------------|
| <ol> <li>Enter registrat</li> <li>Denotes required fit</li> </ol>                                                                                  | ion information ② Ente                                                                            | r account information                                                              | ③ Registration confir                                                                                                    | mation                                                                                                    |
| Enter Your Regis                                                                                                    | stration Information                                                                              |                                                                                    |                                                                                                    | © <u>Help</u>                                                                                                    |
| Contact Informat                                                                                                    | tion                                                                                              |                                                                                    | Login Information                                                                                                    |                                                                                                    |
| Enter the shipping a<br>First name is req<br>* First name                                                                                          | uddress you want associated<br>uuired.                                                            | d with your login.<br>nitial                                                       | * Create a user ID<br>Use at least 6 charact<br>* Create a password                                                                                                    | ters.                                                                                                    |
| * Last name<br>* E-mail<br>* Re-enter e-mail<br>* Address 1<br>Address 2<br>* City<br>* State/province<br>* ZIP/postal<br>* Country<br>* Phone no. |                                                                                                   |                                                                                    | Password must use a<br>letter, one lower case<br>*Re-enter password<br>*Secret question<br>*Secret answer<br>Terms and Conditi<br>I have read, und<br>fedex.com Ter<br>FedEx intends to<br>Make sure t | t least 8 characters and contain one upper case<br>eletter and one numeric character.                                     |
| Confirm Your Se<br>Open a FedE<br>Get access to the<br>and tracking servic<br>More information                                                     | Iected Account Option<br>x account<br>full array of shipping, billing<br>ces on fedex.com.<br>n ② | Use my accourses     Set up your existing to online access.     More information ( | nt online<br>FedEx account number                                                                                                    | Create a user ID only<br>Ship right away using your credit card, no<br>account needed.<br>More information <sup>(2)</sup> |
|                                                                                                    |                                                                                                   |                                                                                    |                                                                                                    | Cancel Continue                                                                                                    |

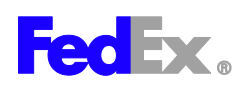

## **3.** Enter your billing address and account number (use one of the preprinted labels available in 148 Rosenau to fill in the correct address information).

| D Welcome Stoney Jackson your fedex.com               | user ID is 123456767                                                                                                    | 1.                     |        |   |  |
|-------------------------------------------------------|----------------------------------------------------------------------------------------------------|------------------------|--------|---|--|
| Tease comprete the following information to access yo | ur FedEx account on feder                                                                                                    | LCOM                   |        |   |  |
| Penotes required field                                |                                                                                                    |                        |        |   |  |
| Account Information                                   |                                                                                                    |                        |        |   |  |
| Link the Following Account                            | Billing Address                                                                                                    |                        |        |   |  |
| Enter<br>account<br>number                            | To authorize this existing FedEx account number, please confirm the<br>billing address currently associated with this account number. |                        |        |   |  |
|                                                       | * First name                                                                                                    | Stoney                 | intial |   |  |
| Account                                               | * Last name                                                                                                    | Jackson                |        |   |  |
| nickname :                                            | * Address 1                                                                                                    | 1957 E ST NW           |        |   |  |
|                                                       | Address 2                                                                                                    |                        |        |   |  |
|                                                       | * City<br>* State/province<br>* ZIP/postal<br>* Country                                                                               | Washington             |        |   |  |
|                                                       |                                                                                                    | District of Columbia(D | c) -   |   |  |
|                                                       |                                                                                                    | 20052                  |        |   |  |
|                                                       |                                                                                                    | A 2 U                  |        |   |  |
|                                                       | * Country                                                                                                    | A.2.U]                 |        | - |  |

## 6. Once you are registered you should be able to use your account online immediately.

\*If you need any assistance getting registered please contact our tech support team at 877-339-2774.

\*If the system asks for the last two invoice numbers you can use 750000000 & 750000001

Instructions edited by Robin Whitley 11/20/2019; please contact her if you have questions.